**复印指南**页数 1/3

# 复印指南

## 进行快速复印

1 将原始文档面朝上放入 ADF 中, 让短边先进入, 或面朝下放在扫描仪玻璃上。

**注意:**请勿将明信片、照片、小物品、透明胶片、照片纸或薄介质(例如杂志剪报)放入 ADF 中。请将这些物品 放在扫描仪玻璃上。

2 将文档加载到 ADF 中时,请调整纸张导片。

注意:确认原始文档的尺寸和副本纸张尺寸是相同的。未能设置正确的尺寸可能导致图像被剪切。

3 从打印机控制面板,按 ▲ 来启动复印。

# 使用 ADF 复印

1 将文档原件正面上向从短边先装入 ADF。

**注意:**请不要在 ADF 内装入明信片、照片、较小的物体、透明胶片、照片纸或较薄的介质(例如杂志剪辑)。请将这些物体放置在扫描仪玻璃上。

- 2 调节进纸导轨。
- 3 从主界面中依次选择: 复印>更改复印设置>复印

## 使用扫描仪玻璃复印

- 1 将文档原件正面朝下放置在扫描仪玻璃的左上角。
- 2 从主界面中依次选择: 复印>更改复印设置>复印
- 3 如果要扫描更多页,请将下一份文档放在扫描仪玻璃上,然后触摸扫描下一页。
- 4 触摸完成作业以返回主界面。

# 理解复印屏幕和选项

#### 复印来源

此选项打开一个屏幕,您可以在此输入原始文档的纸张尺寸。

- 触摸与原始文档相匹配的纸张尺寸。
- 触摸混合尺寸来复印包含具有相同宽度的混合纸张尺寸的原始文档。
- 触摸自动尺寸检测来允许扫描仪自动确定原始文档的尺寸。

#### 复印到

此选项打开一个屏幕,您可以在此输入您将用于打印副本的纸张尺寸和类型。

- 触摸与加载的纸张相符的纸张尺寸和类型。
- 如果"复印来源"和"复印到"的设置不同,打印机将自动调整"缩放"设置来适应差异。

**复印指南**页数 2 / 3

- 如果您要用于复印的纸张类型或尺寸没有被加载到进纸匣之一中,请触摸手动进纸器,然后在多功能进纸器中手动加载纸张。
- 当"复印到"被设置为"自动尺寸匹配"时,每个副本与原始文档的纸张尺寸相匹配。如果匹配的纸张尺寸没有在 任何一个进纸匣中,那么会出现**未发现纸张尺寸**,并提示在进纸匣或多功能进纸器中加载纸张。

## 份数

此选项允许您设置要打印的份数。

## 缩放

此选项从您的副本创建一个在 25% 至 400% 之间按比例缩放的图像。也可以为您自动设置缩放比例。

- 当您要从一种纸张尺寸复印到另一种尺寸,例如从 legal 尺寸到 letter 尺寸时,设置"复印来源"和"复印到"纸 张尺寸将自动更改缩放比例以使原始文档的所有信息保留在副本上。
- 触摸向左箭头来按 1% 减小值; 触摸向右箭头来按 1% 增大值。
- 将手指放在箭头上进行连续的增加。
- 将手指放在箭头上两秒钟使更改的速度加快。

#### 浓度

此选项调整副本相对于原始文档将产生的深浅程度。

#### 面数(双面)

使用此选项来选择双面打印设置。您可以在一个或两个面上打印副本、制作双面原始文档的双面副本、制作单面原始 文档的双面副本,或制作双面原始文档的单面副本。

## 逐份打印

此选项在打印文档的多份副本时让打印作业的页面按顺序堆放。"逐份打印"的出厂默认设置为"开";副本的输出 页面将按 (1,2,3) (1,2,3) (1,2,3) 排序。如果您想要每个页面的所有副本放在一起,请关闭"逐份打印",您的副本将 按 (1,1,1) (2,2,2) (3,3,3) 排序。

## 内容

此选项让您设置原始文档的类型和来源。

内容类型的选择项有"文本"、"文本/照片"、"照片"或"图形"。

- 文本一当原始文档的内容主要是文本或线条图案时使用。
- 图形一当原始文档主要是商业类型图形,如饼图、条形图和动画时使用。
- 文本/照片一当原始文档是文本、图形和照片的混合时使用。
- 照片一当原始文档主要是照片或图像时使用。

内容来源的选择项有"彩色激光"、"黑白激光"、"喷墨"、"照片/底片"、"杂志"、"报纸"、"印刷品"或"其他"。

- 彩色激光—当原始文档使用彩色激光打印机打印时使用。
- •黑白激光—当原始文档使用单色激光打印机打印时使用。
- 喷墨—当原始文档使用喷墨打印机打印时使用。
- 照片/底片一当原始文档是来自底片的照片时使用。

**复印指南** 页数 3 / 3

- 杂志一当原始文档来自杂志时使用。
- •报纸—当原始文档来自报纸时使用。
- 印刷品—当原始文档使用印刷机印刷时使用。
- 其他一当原始文档使用备用或未知的打印机打印时使用。

#### 颜色

此选项为扫描图像启用或禁用彩色。

#### 高级选项

触摸"高级选项"按钮会打开一个屏幕,您可以在此更改下列设置:

- ADF 纠偏— 用于修正扫描图像中的轻微偏斜。
- 高级双面打印—用于指定文档方向,无论文档是单面还是双面,以及文档如何装订。

注意:一些"高级双面打印"选项仅在精选打印机上可用。

- 高级图像一在您复印文档之前,用于更改或调整"自动居中"、"背景消除"、"色彩平衡"、"颜色漏失"、"对比度"、"镜像图像"、"反白图像"、"边对边扫描"、"阴影细节"、"清晰度"和"温度"设置。
- 创建小册子—用于创建小册子。您可以选择一面或两面的小册子。

注意:此选项仅在双面打印部件和打印机硬盘已安装时出现。

- 封面页设置—用于设置副本封面页和小册子封面页。
- 自定义作业—用于将多个扫描作业组合到一个作业中。
- 边缘消除—用于消除文档边缘的污迹或信息。您可以选择消除围绕纸张四边的相等区域,或是挑选特定的一边。"边缘消除"将清除选定区域内的所有内容,使该部分扫描上无任何内容。
- **页眉/页脚**—用于打开"日期/时间"、"页码"、"贝茨编号"或"自定义文本",并将它们打印在指定的页眉或页脚位置上。
- 边距改变—用于通过移动扫描图像增加边距大小一个指定的距离。这在为装订或打孔副本提供空间上是很有用的。
  使用增加或减少箭头来设置您需要的边距。如果附加的边距太大,副本将被裁剪。
- 背景画面—用于创建覆盖副本内容的水印(或消息)。您可以在"急件"、"密件"、"复件"或"草稿"中选择,或者在"输入自定义文本"字段中输入自定义消息。您选择的文字将以浅色的大字横越每个页面。

**注意**: 自定义背景画面也可以由系统支持人员创建。当创建自定义背景画面时,带有该背景画面图标的按钮将变为可用。

- 纸张节省— 用于将原始文档的两页或更多页打印到同一页上。"纸张节省"也被称为"合并打印"。N 代表数字。
  例如: "2页"将文档的两页打印在单个页面上,"4页"将文档的四页打印在单个页面上。触摸"打印页面边框"将添加或删除输出页面上原始文档页面周围的轮廓边框。
- 分隔页—用于将一张空白纸放在副本、页面或打印作业之间。分隔页可以从装有与您用于打印副本的纸张不同类型 或颜色的纸张的进纸匣送入。

## 保存为快捷方式

此选项允许通过分配一个数值来将当前设置保存为快捷方式。